## Como enviar uma Remessa Mensal, Retificadora ou Update

A partir do menu principal do Sagres Pessoal, escolha Prestação de Contas.

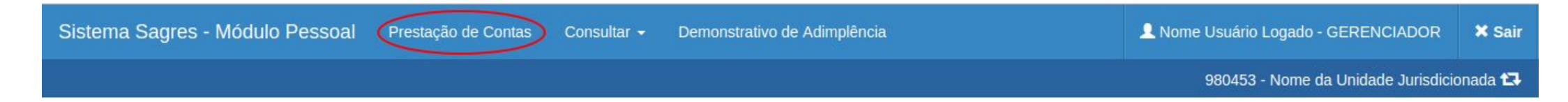

Os campos da tela de Prestação de Contas mudam de acordo com o conteúdo do campo Tipo de Remessa.

No caso de Remessas do tipo Mensal ou Retificadora a tela é apresentada como a abaixo.

## Prestação de Contas de Pessoal

| Tipo de Remessa: | Retificadora •             |
|------------------|----------------------------|
| Descrição:       | Descricao                  |
| Ano:             | 2017 •                     |
| Mês:             | Março •                    |
| Arquivo:         | Escolher arquivo Máx 100MB |
|                  |                            |
|                  |                            |
|                  | Enviar                     |

Enquanto que no caso de Remessas de Update a tela se apresenta assim:

| Tipo de Remessa: | Update                     |                                |  |
|------------------|----------------------------|--------------------------------|--|
| Descrição:       | Descricao                  |                                |  |
| Justificativa:   |                            |                                |  |
| Arquivo:         | Escolher arquivo Máx 100MB | Digite no mínimo 40 caracteres |  |
|                  |                            | Enviar                         |  |

Informe uma Descrição e clique em Escolher Arquivo, que abrirá uma tela permitindo identificar o arquivo de Remessa que deseja enviar.

## Prestação de Contas de Pessoal

Após escolher o arquivo correto, clique em Abrir para ser redirecionado novamente para a tela de envio da Remessa.

| → ~ ↑ 📙 « Te       | ste > remessas grandes > base1000 > | ~ 0               | Pesquisar base10 | 000      |
|--------------------|-------------------------------------|-------------------|------------------|----------|
| anizar 👻 Nova pa   | sta                                 |                   |                  | je - 🛄   |
| Este Computador    | Nome                                | Data de modificaç | Tipo             | Tamanho  |
| Área de Trabalho   | 999030022016PE0001                  | 09/03/2017 16:55  | Pasta compactada | 721 KB   |
| Documentos         | Cargo                               | 09/03/2017 16:20  | Documento XML    | 204 KB   |
|                    | ClasseNivelFaixa                    | 09/03/2017 16:20  | Documento XML    | 1.763 KB |
|                    | CodigoVantagemDesconto              | 09/03/2017 16:20  | Documento XML    | 323 KB   |
| imagens            | Dependente                          | 09/03/2017 16:20  | Documento XML    | 272 KB   |
| n Músicas          | FolhaPagamento                      | 09/03/2017 16:20  | Documento XML    | 637 KB   |
| Vídeos             | HistoricoFuncional                  | 09/03/2017 16:20  | Documento XML    | 665 KB   |
| Disco Local (C:)   | 🔮 Lotacao                           | 09/03/2017 16:20  | Documento XML    | 347 KB   |
| Unidade de DVD     | Servidor                            | 09/03/2017 16:20  | Documento XML    | 689 KB   |
| Disco Local (C:)   | VantagemDesconto                    | 09/03/2017 16:21  | Documento XML    | 1.879 KB |
| Disco Local (C:)   | 🔮 Vinculo                           | 09/03/2017 16:21  | Documento XML    | 213 KB   |
| Disco Local (C:) 🗸 |                                     |                   |                  |          |
| Nom                | e: 0000300220160E0001               |                   | Todos os arquiv  | /05      |

Ao clicar em Enviar, o Módulo de Pessoal do Sagres validará o arquivo indicado, verificando entre outros, a nomenclatura e o conteúdo do arquivo. Caso tudo esteja de acordo, redirecionará para a tela de Consulta, onde a remessa deverá ser Autorizada por um Gerenciador, clicando-se no botão 'Autorizar Remessa', mostrado abaixo.

| Código<br>Remessa | Ano  | Mês     | Data Entrega     | Tipo Remessa         | Situação Remessa     | Data Última Situação | Ações   |
|-------------------|------|---------|------------------|----------------------|----------------------|----------------------|---------|
| 10466             | 2016 | Janeiro |                  | Remessa Retificadora | Autorização Pendente | 13/07/2017 15:56     | Q ± / K |
| 10464             | 2016 | Janeiro | 12/07/2017 16:33 | Remessa Retificadora | Inconsistente        | 12/07/2017 16:34     |         |

Ao clicar no botão acima, o sistema pedirá confirmação através da tela abaixo.

🔾 Pesquisar 🛛 😂 Atualizar 📰 Gerar PDF

| Atenção |                                          | ×   |
|---------|------------------------------------------|-----|
|         | Deseja realmente autorizar esta remessa? |     |
|         | Não                                      | Sim |

Vale lembrar que cada Unidade Jurisdicionada só poderá enviar uma Remessa por vez, assim, a tela de Prestação de Contas mostra uma mensagem de aviso como a abaixo, ou similar, de acordo com a fase de processamento caso haja a tentativa de envio simultâneo.

Sistema Sagres - Módulo Pessoal Prestação de Contas Consultar - Demonstrativo de Adimplência

L Nome Usuário Logado - GERENCIADOR 🛛 🗶 Sair

980453 - Nome da Unidade Jurisdicionada 🔁

## Prestação de Contas de Pessoal

A última remessa enviada ainda está sendo processada, por favor aguarde o fim do processamento